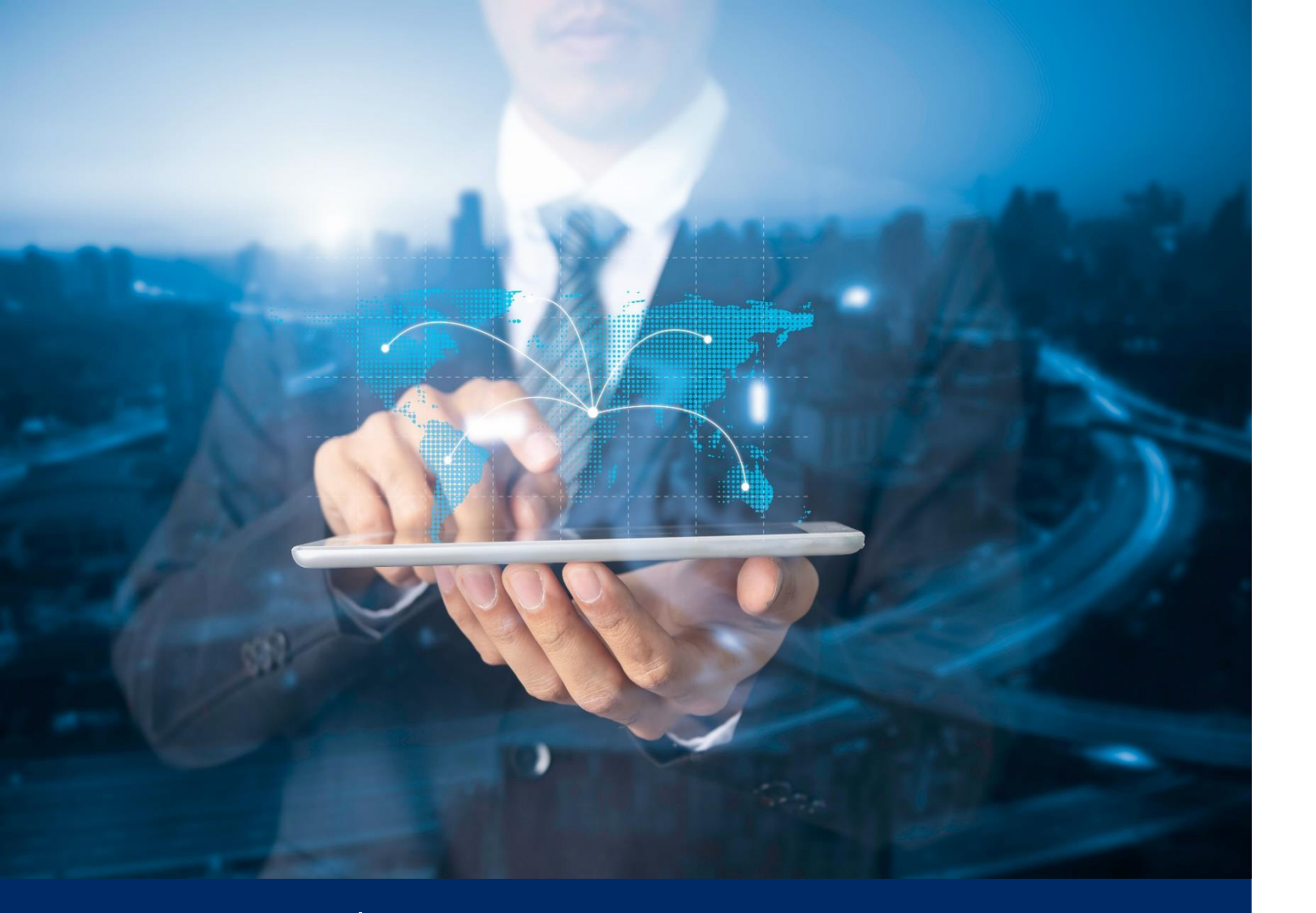

ธนาคารดิจิทัลเพื่อโลกธุรกิจ ทีทีบี บิสสิเนสวัน

**คู่มือการใช้งาน** Quick step: การจัดการผู้ใช้งาน (User Management)

ทีเอ็มบีธนชาต <sup>TMBThanachart</sup> ttbbank.com **%1428** 

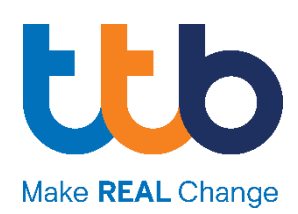

# Quick Step: การจัดการผู้ใช้งาน (User Management)

#### วัตถุประสงค์การใช้งาน

เพื่อให้ผู้ใช้งานที่มีสิทธิ์เป็น Admin ของบริษัทฯ สามารถจัดการ เพิ่ม หรือแก้ไขสิทธิ์การใช้งาน ต่าง ๆ รวมทั้งการส่งรหัสเริ่มต้นการใช้งานของผู้ใช้งานภายในบริษัทฯ ได้ด้วยตนเอง

#### วิธีการเข้าใช้งานเมนู จัดการผู้ใช้งาน

 หลังจาก Login เข้าสู่ระบบเรียบร้อย ให้กดเลือกที่ชื่อบริษัทที่มุมขวาบนของหน้าจอ เพื่อแสดง รายการเมนูเพิ่มเติม

| b business | หน้าหลัก ธุรกรรมของฉัน บัญชี                    |                              |                           |            | EN TH | ☆ 😪 NE                                   | WCIB CO. |
|------------|-------------------------------------------------|------------------------------|---------------------------|------------|-------|------------------------------------------|----------|
|            | <b>เมนูลัด</b><br>ทำรายการได้กันที              | ្រ្ត)<br>สรุปบัญชี           | <b>มา</b><br>รายการเดินบั |            |       | NAME TEST<br>🌣 ตั้งค่าผู้ใช้งาน 🖞 ออกจาก | กระบบ    |
|            | เข้าใช้งานระบบครั้งล่าสุด<br>25.06.2021   15:10 |                              |                           |            |       | บริษัทของฉัน                             |          |
|            | 30 วันที่ผ่านมา 14 วันที่ผ่านมา (               | 7 ວັนที่ฝานมา ( ເມື່ອວານ ) 🤅 | รายการวันนี้ (เดือนที่แล้ | อ กำหนดเอง |       | NEWCIB CO.<br>จัดการข้อมูลบริษัท         | Ν        |
|            | ยอดเงินที่ถอนได้<br>704,484,788.69 тнв          |                              |                           |            |       | NEWCIB CO. 2<br>NEWCIB CO. 3             | N        |
|            | 800ล้าน<br>700ล้าน                              |                              |                           |            |       | NEWCIB CO. 4                             | Ν        |
|            | 600ล้าน<br>รอดล้าน                              |                              |                           |            |       | แสดงทั้งหมด                              |          |
|            | 400ânu<br>300ânu<br>200ânu                      |                              |                           |            |       |                                          |          |

#### 2. เลือกเมนู จัดการข้อมูลบริษัท

| tto business<br>ONC | หน้าหลัก ธุรกรรมของฉัน บัญชี                    |                           |                           |                   | EN TH              | \$ 🛞 N                                | EWCIB CO. |
|---------------------|-------------------------------------------------|---------------------------|---------------------------|-------------------|--------------------|---------------------------------------|-----------|
|                     | ເມບູລັດ<br>ຕຳຮາຍກາຣໄດ້ກັນກົ                     | ຼີ<br>ອ່າງການເຊັ່         | <b>ย</b> รายการเดินบั     | E<br>ปาเข้ารายการ | <b>โ</b><br>รายงาน | Name Test<br>🌣 ຕົ້งคำພູ້ໃช້งาน 🖰 ออกจ | ากระบบ    |
|                     | เข้าใช้งานระบบครั้งล่าสุด<br>25.06.2021   15:10 |                           |                           |                   |                    | บริษัทของฉัน                          |           |
|                     | <b>30 ວັນກໍ່ຜ່ານນາ</b> (14 ວັນກໍ່ຜ່ານນາ) (7 ວັ  | มนที่ผ่านมา (เมื่อวาน) (ร | รายการวันนี้ (เดือนที่แล้ | ว กำหนดเอง        |                    | NEWCIB CO.<br>จัดการข้อมูลบริษัท      | Ν         |
|                     | ยอดเงินที่ถอนได้                                |                           |                           |                   |                    | NEWCIB CO. 2                          | Ν         |
|                     | 704,484,788.69 тнв                              |                           |                           |                   |                    | NEWCIB CO. 3                          | Ν         |
|                     | อองล้าน<br>700ล้าน                              |                           |                           |                   |                    | NEWCIB CO. 4                          | Ν         |
|                     | 600ล้าน<br>500ล้าน<br>400ล้าน                   |                           |                           |                   |                    | แสดงทั้งหมด                           |           |

## จากนั้นเลือกเมนู จัดการผู้ใช้งาน

| การจัดการข้อมูลบริษัท: NEW              | CIB CO.                              |                                               | การตั้งค่าของฉัน 🗙 |
|-----------------------------------------|--------------------------------------|-----------------------------------------------|--------------------|
| รายละเอียดบริษัท<br>จัดการข้อมูลบริษัท  |                                      | รายละเอียดบริษัท ข้อมูลที่เกี่ยวข้องกับธนาคาร |                    |
| จัดการผู้ใช้งาน<br>ประวัติการใช้งานระบบ | รายละเอียดบริษัท                     |                                               |                    |
|                                         | บริษัท                               | NEWCIB CO.                                    |                    |
|                                         | บริษัท (EN)                          | NEWCIB CO.                                    |                    |
|                                         | ชื่อย่อบริษัท                        | NEWCIB CO.                                    |                    |
|                                         | เลขประจำตัวผู้เสียภาษี               | 2711716502764                                 |                    |
|                                         | เลขที่ประจำตัวผู้เสียภาษี/เลขที่บัตร | 2711716502764                                 |                    |
|                                         | ประชาชน<br>เบอร์โทรศัพท์             |                                               |                    |
|                                         |                                      |                                               |                    |

## 4. ท่านจะพบกับรายชื่อผู้ใช้งานภายในบริษัทฯ ทั้งหมด

| การจัดการข้อมูลบริษัท | NEWCIB CO.           |                   | การตั้งค่าของฉัน            |
|-----------------------|----------------------|-------------------|-----------------------------|
| รายละเอียดบริษัท      |                      |                   | (มี) เพิ่มรหัสผู้ใช้งานใหม่ |
| จัดการข้อมูลบริษัท    | ผู้ใช้ที่เลือก: o/ 7 |                   |                             |
| จัดการผู้ใช้งาน       |                      | Q AŭHI            | 1 - 7 จาก 7 ( 🔉             |
| ประวัติการใช้งานระบบ  | 🗌 รหัสญัญิงาน ^      | เลขที่บัตรประชาชน | สถานะรายการ                 |
|                       | Name Test            | 8496083848760     | ~                           |
|                       | Name Test2           | 00000000002       | ~                           |
|                       | Name Test3           | 8090413060905     | ~                           |
|                       | Name Test4           | 7464285417573     | ~                           |
|                       | Name Test5           | 4246705144271     | ~                           |
|                       | Name Test6           | 00000000003       | ~                           |
|                       | Name Test7           | 5899077665438     | ~                           |
|                       |                      |                   |                             |

## วิธีการเพิ่มผู้ใช้งานใหม่

เมื่อท่านเข้าสู่เมนู จัดการผู้ใช้งาน เรียบร้อยแล้ว ให้ทำการเลือกที่ เพิ่มรหัสผู้ใช้งานใหม่

| การจัดการข้อมูลบริษัท: 👔               | การตั้งค่าของฉัน 🗙  |                               |                          |
|----------------------------------------|---------------------|-------------------------------|--------------------------|
| รายละเอียดบริษัท<br>จัดการข้อมูลบริษัท | ผู้ใช้ที่เลือก: 0/7 |                               | ① เพิ่มรหัสผู้ใช้งานใหม่ |
| จัดการผู้ใช้งาน                        |                     | Q ค้นหา                       | 1 - 7 ຈາກ 7 ( 🕥          |
| ประวัติการใช้งานระบบ                   | รศสญัใช้งาน ^       | เลขที่ปัตรประชาชน สถานะรายการ |                          |
|                                        | Name Test           | 8496083848760                 | ~                        |
|                                        | Name Test2          | 00000000002                   | ~                        |
|                                        | Name Test3          | 8090413060905                 | ~                        |

- 2. ระบุข้อมูลเบื้องต้นของผู้ใช้งานที่ต้องการเพิ่ม ประกอบด้วย
  - เลขที่บัตรประชาชน/หนังสือเดินทาง
  - สัญชาติ

|                                       | เพิ่มผู้ใช้งาน | × |
|---------------------------------------|----------------|---|
| เลขที่บัตรประชาชน/<br>หนังสือเดินทาง* |                |   |
| สัญชาติ*                              | ไทย            | ~ |
|                                       |                |   |
|                                       |                |   |
|                                       |                |   |
|                                       |                |   |
|                                       |                |   |
|                                       |                |   |

ระบุข้อมูลส่วนตัวของผู้ใช้งาน โดยจะต้องกรอกข้อมูลในช่องที่มีเครื่องหมาย \* ให้ครบถ้วน

เพิ่มธหัสผู้ใช้งานใหม่

|   | 1/2 ข้อมูลส่วนตัว                             |                                              | ^ |
|---|-----------------------------------------------|----------------------------------------------|---|
|   | ส่วนบุคคล                                     |                                              |   |
| A | ชื่อ*                                         |                                              |   |
|   | นามสกุล*                                      |                                              |   |
|   | เลขที่บัตรประชาชน/<br>หนังสือเดินทาง*         | ABC1234567                                   |   |
|   | สัญชาติ*                                      | ไทย                                          | ~ |
|   | สถานะการเข้าเมือง                             | เลือก                                        | ~ |
|   | ติดเงื่อนไข FATCA                             | เลือก                                        | ~ |
|   | ประเภทเอกสาร                                  | เลือก                                        | ~ |
|   | รหัสเอกสาร                                    |                                              |   |
|   | ข้อมูลเพื่อติดต่อ                             |                                              |   |
| в | อีเมล*                                        |                                              |   |
|   | หมายเลขโทรศัพท์มือถือ*                        |                                              |   |
|   | การเข้าสู่ระบบและการอนุมัติ                   |                                              |   |
|   | รูปแบบการเข้าสู่ระบบ                          | รหัสผ่าน                                     |   |
|   | รูปแบบการอนุมัติ                              | SHA SMS OTP                                  |   |
|   | วิธีการจัดส่งรหัสผู้ใช้ และ รหัส<br>เริ่มต้น* | 📄 รับรหัสญัใช้งาน: SMS / รับรหัสเผ่าน: อีเมล |   |
|   |                                               | 📄 รับรหัสผู้ใช้งาน: อีเมล / รับรหัสฝาน: SMS  |   |
|   |                                               |                                              |   |

- A. ส่วนบุคคล:
  - ชื่อ\*: กรอกชื่อของผู้ใช้งาน
  - นามสกุล\*: กรอกนามสกุลของผู้ใช้งาน
  - เลขที่บัตรประชาชน/หนังสือเดินทาง\*: แสดงข้อมูลเลขที่บัตรฯ ที่ได้ระบุมาในหน้าจอที่ผ่านมา
  - สัญชาติ\*: แสดงข้อมูลสัญชาติที่ได้ระบุมาในหน้าจอที่ผ่านมา
- B. ข้อมูลเพื่อติดต่อ:
  - อีเมล\*: กรอกอีเมลของผู้ใช้งาน เพื่อใช้รับรหัสผู้ใช้งาน หรือรหัสผ่าน
  - หมายเลขโทรศัพท์มือถือ\*: กรอกเบอร์มือถือของผู้ใช้งาน เพื่อใช้รับรหัสผู้ใช้งาน หรือรหัสผ่าน
- C. การเข้าสู่ระบบและการอนุมัติ:
  - วิธีการจัดส่งรหัสผู้ใช้ และรหัสเริ่มต้น\*: สามารถกำหนดวิธีการรับรหัสผู้ใช้ และรหัสเริ่มต้นได้ ระหว่างผ่านช่องทาง SMS หรือผ่านทางอีเมล

4. เมื่อทำการระบุข้อมูลส่วนตัวของผู้ใช้งานจนครบถ้วนแล้ว ให้เลือกที่ปุ่ม ขั้นตอนต่อไป

| รูปแบบการเข้าสู่ระบบ                          | รหัสผ่าน                                     |                   |
|-----------------------------------------------|----------------------------------------------|-------------------|
| รูปแบบการอนุมัติ                              | SHĂ SMS OTP                                  |                   |
| วิธีการจัดส่งรหัสผู้ใช้ และ รหัส<br>เริ่มต้น* | 📒 รับรหัสพู้ใช้งาน: SMS / รับรหัสผ่าน: อีเมล |                   |
|                                               | รับรหัสญ์ใช้งาน: อีเมล / รับรหัสผ่าน: SMS    |                   |
|                                               |                                              | ປັງເຄັ່ນຕອນເອົາມີ |
| 2/2 สิทธิ์การทำรายการ                         |                                              |                   |
|                                               |                                              | ยืนยัน            |

5. ระบุข้อมูลสิทธิ์การทำรายการ เพื่อกำหนดสิทธิ์การใช้งานระบบให้กับผู้ใช้งานแต่ละท่าน

| 2 สิทธิ์การทำรายการ                                |                |                   |                      |                 |                      | ^ |
|----------------------------------------------------|----------------|-------------------|----------------------|-----------------|----------------------|---|
| โหลดการตั้งค่าที่กำหนดไ                            | ว้ล่วงหน้า     |                   |                      |                 |                      |   |
| ະເກn Dashboard *                                   |                |                   |                      |                 |                      |   |
| ระเภท Dashboard*                                   | Dashbao        | ord รูปแบบที่ 3   | Dashbaord รูปแบบที่  | 1 Da            | ashbaord รูปแบบที่ 2 |   |
| การใช้งานบัญชี                                     |                |                   |                      |                 |                      |   |
|                                                    |                |                   | Q AUH1               |                 | 1-2 จาก 2 🕡 🕟        |   |
| เลขที่บัญชี ^                                      | ດູข้อมูล/Admin | สร้างรายการ/Admin | อนุมัติรายการ/Admin  | ส่งรายการ/Admin | ยกเลีกรายการ/Admin   |   |
|                                                    |                |                   |                      |                 |                      |   |
| 001 9 12345 6<br>NEWCIB CO.                        |                |                   |                      |                 |                      |   |
| 001 6 12345 6<br>NEWCIB CO.                        |                |                   |                      |                 |                      |   |
| I - ສາມາຈຸຄໃห້สิทธิ์มได้จายอื่มด                   | ารเก็บบริเร็ก  |                   |                      |                 |                      |   |
| ร้านออกให้ออน                                      |                |                   |                      |                 |                      |   |
| Pasia Plus                                         |                | Admin             |                      |                 | Admin                |   |
| Basic Plus Viewer                                  |                | Admin             | Basic Plus Maker     |                 | Admin                |   |
| Basic_Plus_Authorizer                              |                |                   | busic_, rdo_marker   |                 |                      |   |
| Promptpay_Transfer                                 |                | Admin             |                      |                 | Admin                |   |
| Promptpay_Transfer_View                            | er             |                   | Promptpay_Transfer_M | /laker          |                      |   |
| Promptpay_Transfer_Auth                            | orizer         |                   |                      |                 |                      |   |
|                                                    |                | Admin             |                      |                 | Admin                |   |
| Transfer_within_Compar                             | ny             | Admin             |                      |                 |                      |   |
| Transfer_within_Compar<br>Transfer_within_Company, | ny<br>_Viewer  |                   | Transfer_within_Comp | any_Maker       |                      |   |

A. โหลดการตั้งค่าที่กำหนดไว้ล่วงหน้า: สำหรับกรณีที่ท่านต้องการใช้ข้อมูลการตั้งค่าสิทธิ์การทำ รายการที่กำหนดไว้ให้แล้ว หรือคัดลอกตามสิทธิ์ของผู้ใช้งานรายอื่นในบริษัท ให้กดทำเครื่องหมาย ถูกที่ช่อง โหลดการตั้งค่าที่กำหนดไว้ล่วงหน้า

| 2/2 สิทธิ์การทำรายการ               |       | ^ |
|-------------------------------------|-------|---|
| 🕗 โหลดการตั้งค่าที่กำหนดไว้ล่วงหน้า |       |   |
| SULUU Privilege                     | เลือก | ~ |
| 🦳 คัดลอกสิทธิ์ของผู้ใช้ต่อไปนี้     | เลือก | ~ |
|                                     |       |   |

• รูปแบบ Privilege: เลือกใช้การตั้งค่าที่มีการกำหนดไว้ให้ล่วงหน้าแล้ว

| 2/2 สิทธิ์การทำรายการ               |       | ^ |
|-------------------------------------|-------|---|
| 🕗 โหลดการตั้งค่าที่กำหนดไว้ล่วงหน้า |       |   |
| 🛑 ູຮູປແບບ Privilege                 | เลือก | ^ |
| 🦳 คัดลอกสิทธิ์ของผู้ใช้ต่อไปนี้     | All   |   |

 คัดลอกสิทธิ์ของผู้ใช้ต่อไปนี้: เลือกใช้การตั้งค่าสิทธิ์การทำรายการ เหมือนกับผู้ใช้งานรายอื่น ภายในบริษัท

| 2/2 สิทธิ์การทำรายการ               |             | ^        |
|-------------------------------------|-------------|----------|
| 🕗 โหลดการตั้งค่าที่กำหนดไว้ล่วงหน้า |             |          |
| SUUUU Privilege                     | เลือก       | ~        |
| 🔳 คัดลอกสิทธิ์ของผู้ใช้ต่อไปนี้     | เลือก       | ^        |
|                                     | Name Test   | <b>^</b> |
| ประเภท Dashboard *                  | Name Test 2 |          |
| ประเภท Dashboard* 📃 Dashbaor        | Name Test 3 |          |
|                                     | Name Test 4 |          |

B. ประเภท Dashboard: เลือกประเภทการแสดงผลของข้อมูล Dashboard ให้เหมาะสมกับการใช้งานของ ผู้ใช้งานแต่ละราย

| ประเภท Dashboard * |                       |                       |                       |
|--------------------|-----------------------|-----------------------|-----------------------|
| ประเภท Dashboard*  | Dashbaord รูปแบบที่ 3 | Dashbaord รูปแบบที่ 1 | Dashbaord รูปแบบที่ 2 |

**C. สิทธิ์การใช้งานบัญชี:** กำหนดสิทธิ์การใช้งานของผู้ใช้งานแต่ละราย ให้สามารถดูข้อมูล, สร้าง รายการ, อนุมัติรายการ, ส่งรายการ หรือยกเลิกรายการ ในแต่ละบัญชีของบริษัทได้

|                             |                |                   | Q AURI              |                 | 1 - 2 จาก 2 ( 🔉    |
|-----------------------------|----------------|-------------------|---------------------|-----------------|--------------------|
| เลขที่ปัญชี ^               | ପୁଏଁଚଧୃล/Admin | สร้างรายการ/Admin | อนุมัติรายการ/Admin | ส่งรายการ/Admin | ยกเล็กรายการ/Admin |
|                             |                |                   |                     |                 |                    |
| 001 9 12345 6<br>NEWCIB CO. |                |                   |                     |                 |                    |
| 001 6 12345 6<br>NEWCIB CO. |                |                   |                     |                 |                    |

- D. สิทธิ์การใช้งาน: กำหนดสิทธิ์การใช้งานระบบ ของแต่ละประเภทธุรกรรม เช่น การโอนเงินภายในบริษัท , การโอนเงินคู่ค้าต่างธนาคารผ่านระบบ SMART หรือการโอนจ่ายเงินเดือนพนักงาน โดยสิทธิ์ที่ สามารถกำหนดได้ ประกอบด้วย
  - Viewer: สิทธิ์การดูข้อมูลรายการธุรกรรม
  - Maker: สิทธิ์การสร้างรายการธุรกรรม
  - Authorizer: สิทธิ์การอนุมัติรายการธุรกรรม

| Basic_Plus                         | Admin |                               | Admin |
|------------------------------------|-------|-------------------------------|-------|
| Basic_Plus_Viewer                  |       | Basic_Plus_Maker              |       |
| Basic_Plus_Authorizer              |       |                               |       |
| Promptpay_Transfer                 | Admin |                               | Admin |
| Promptpay_Transfer_Viewer          |       | Promptpay_Transfer_Maker      |       |
| Promptpay_Transfer_Authorizer      |       |                               |       |
| Transfer_within_Company            | Admin |                               | Admin |
| Transfer_within_Company_Viewer     |       | Transfer_within_Company_Maker |       |
| Transfer_within_Company_Authorizer |       |                               |       |
| Transfer_to_Other_Bank_SMART_SAME  | Admin |                               | Admin |
|                                    |       |                               |       |

6. หลังจากที่ท่านระบุข้อมูลทั้งหมดเรียบร้อยแล้ว ให้ทำการกดปุ่ม <mark>ยืนยัน</mark>

|               |                |                   | Q ค้นหา             | 1               | 1 - 2 จาก 2 ( 🕥    |  |
|---------------|----------------|-------------------|---------------------|-----------------|--------------------|--|
| เลขที่บัญชี ^ | ດູข้อมูล/Admin | สร้างรายการ/Admin | อนุมัติรายการ/Admin | ส่งรายการ/Admin | ยกเล็กรายการ/Admin |  |
|               |                |                   |                     |                 |                    |  |
| 0011583978    |                |                   |                     |                 |                    |  |
|               |                |                   |                     |                 | สืบข้              |  |

- 7. จากนั้นให้ท่านทำการตรวจสอบข้อมูลให้เรียบร้อย และดำเนินการต่อตามสิทธิ์ของ Admin
  - **บันทึก**: บันทึกรายการการสร้างผู้ใช้งาน เพื่อส่งให้ผู้อนุมัติดำเนินการต่อ
  - อนุมัติรายการ: อนุมัติรายการสร้างผู้ใช้งาน เพื่อรอการส่งคำสั่ง (เฉพาะ Admin ที่มีสิทธิ์ อนุมัติรายการจึงจะเห็นปุ่มนี้)
  - อนุมัติ และ ส่ง: อนุมัติ และส่งรายการเพื่อสร้างผู้ใช้งานใหม่ทันที (เฉพาะ Admin ที่มีสิทธิ์ อนุมัติ และส่งรายการจึงจะเห็นปุ่มนี้)

×

| < กลับหน้า เพิ่มรหัสผู้ใช้งานใหม่ |     |
|-----------------------------------|-----|
| เพิ่มธหัสผู้ใช้งานให              | чIJ |

| ข้อมูลส่วนตัว                                | · · · · · · · · · · · · · · · · · · ·      | ~       |
|----------------------------------------------|--------------------------------------------|---------|
| ส่วนบุคคล                                    |                                            |         |
| ชื่อ                                         | User                                       |         |
| นามสกล                                       | Accounting                                 |         |
| ้,<br>เลขที่บัตรประชาชน/                     | ABC1234567                                 |         |
| หนังสือเดินทาง                               | ти                                         |         |
| สัญชาติ                                      |                                            |         |
| ข้อมูลเพื่อติดต่อ                            |                                            |         |
| อีเมล                                        | accounting@testcompany.com                 |         |
| หมายเลขโทรศัพท์มือถือ                        | 0812345678                                 |         |
| การเข้าส่องแมนองการณามัติ                    |                                            |         |
| การเขาสูระบบและการอนุมน                      |                                            |         |
| รูปแบบการเข้าสู่ระบบ                         | รหัสฝาน                                    |         |
| รูปแบบการอนุมัติ                             | SHA SMS OTP                                |         |
| วิธีการจัดส่งรหัสผู้ใช้ และ รหัส<br>เริ่มต้น | รับรหัสผู้ใช้งาน: SMS / รับรหัสผ่าน: อีเมล |         |
|                                              |                                            |         |
| 305000 <sup>2</sup> 0200                     |                                            |         |
|                                              |                                            |         |
|                                              |                                            |         |
| รายละเอียดเพิ่มเติม                          |                                            |         |
|                                              | <b>หมายเหตุ</b> เอกสารแบบ                  |         |
| ไม่มีข้อมูลแจ้งให้ทราบ                       |                                            |         |
|                                              |                                            |         |
|                                              | บันทึก อนุบัติรายการ อนุบัติ               | และ ส่ง |

โดยสำหรับตัวเลือกการอนุมัติรายการ ท่านจะต้องนำรหัส OTP ที่ได้รับ มากรอกที่ช่องเพื่อยืนยัน การทำรายการ

| รูปแบบการเข้าสู่ระบบ | รหัสผ่าน |         |                        |         |
|----------------------|----------|---------|------------------------|---------|
|                      |          | เปลี่ยน | sะบุ SMS-OTP Ref:BBHN* | ອນຸມັຕົ |

#### วิธีการบล็อกบัญชีผู้ใช้งาน

ท่านสามารถระงับบัญชีผู้ใช้งานได้ด้วยตนเอง ตามขั้นตอน ดังนี้

1. ภายในเมนู จัดการผู้ใช้งาน ให้กดเลือกที่กล่องหน้ารหัสผู้ใช้งานที่ต้องการระงับบัญชีผู้ใช้งาน

| การจัดการข้อมูลบริษัท:                 | NEWCIB CO.          |                   | การตั้งค่าของฉัน 🗙 🗙      |
|----------------------------------------|---------------------|-------------------|---------------------------|
| รายละเอียดบริษัท<br>จัดการข้อมูลบริษัท | ผู้ใช้ที่เลือก: 0/7 |                   | () เพิ่มรหัสผู้ใช้งานใหม่ |
| จัดการผู้ใช้งาน                        |                     | Q ค้นหา           | 1-7 ຈາກ 7 < >             |
| ประวัติการใช้งานระบบ                   | รหิสญัใช้งาน ^      | เลขที่บัตรประชาชน | เถานะรายการ               |
|                                        | Name Test           | 8496083848760     | ~                         |
|                                        | Name Test 2         | 00000000002       | ~                         |
|                                        | Name Test 3         | 8090413060905     | ~                         |

 เมื่อทำเครื่องหมายถูกที่กล่องหน้ารหัสผู้ใช้งานที่ต้องการระงับการใช้งานแล้ว ให้กดเลือกที่ปุ่ม บล็อกบัญชีผู้ใช้

| การจัดการข้อมูลบริษัท: N               | EWCIB CO.                                      |                   |             | การตั้งค่าของฉัน 🗙 🗙 |
|----------------------------------------|------------------------------------------------|-------------------|-------------|----------------------|
| รายละเอียดบริษัท<br>จัดการข้อมูลบริษัท |                                                |                   |             | ⊘ ບລົວກບັญชีໝູ່ໃช້   |
| จัดการผู้ใช้งาน                        |                                                |                   |             |                      |
| ประวัติการใช้งานระบบ                   | ผู้ใช้ที่เลือก: 1/7 รายการที <sub>่เลือก</sub> |                   |             |                      |
|                                        |                                                | Q ศันหา           |             | 1 - 7 จาก 7 ( >      |
|                                        | รหิสญัใช้งาน ^                                 | เลขที่ปัตรประชาชน | สถานะรายการ |                      |
|                                        | Name Test                                      | 8496083848760     |             | ~                    |
|                                        | Name Test 2                                    | 00000000002       |             | ~                    |
|                                        | Name Test 3                                    | 8090413060905     |             | ~                    |
|                                        |                                                |                   |             |                      |

### เลือก เหตุผลสำหรับบล็อก\* เพื่อระบุเหตุผลในการระงับการใช้งานของผู้ใช้ดังกล่าว บล็อกบัญชีผู้ใช้

| บริษัท                    | NEWCIB CO.        |
|---------------------------|-------------------|
| เหตุผลสำหรับ บล็อก*       | เลือก 🗸           |
|                           |                   |
| บล็อกบัญชีผู้ใช้ของบริษัท |                   |
|                           |                   |
| รหัสผู้ใช้งาน             | เลยที่ปัตรประชาชน |
| Name Test                 | 8496083848760     |
|                           |                   |

ยืนยับ

ยืนยัน

#### บล็อกบัญชีผู้ใช้

| บริษัท                    | NEWCIB CO.                                 |
|---------------------------|--------------------------------------------|
| เหตุผลสำหรับ บล็อก*       | เลือก                                      |
|                           | พนักงานลาออก                               |
| บล็อกบัญชีผู้ใช้ของบริษัท | สงสัยว่าให้รหัสผ่านแก่บุคคลอื่น<br>อื่นๆ   |
| รศัสษุปีชังาน             | เครื่อง Token ถูกขโมย<br>เครื่อง Token หาย |
| Name Test                 | 0406002040760                              |

4. เมื่อเลือกเหตุผลสำหรับบล็อกเรียบร้อยแล้ว ให้กด ยืนยัน

| บล็อกบัญชีเ | ผู้ใช้ของบริษัท |                   |
|-------------|-----------------|-------------------|
| รหัสพู้ใช้  | งาน             | เลขที่ปัตรประชาชน |
| Name        | Test            | 8496083848760     |
|             |                 |                   |
|             |                 |                   |

×

- 5. ตรวจสอบข้อมูลให้เรียบร้อย และดำเนินการต่อตามสิทธิ์ของ Admin
  - a. **บันทึก**: บันทึกรายการการบล็อกผู้ใช้งาน เพื่อส่งให้ผู้อนุมัติดำเนินการต่อ
  - b. **อนุมัติรายการ**: อนุมัติรายการบล็อกผู้ใช้งาน เพื่อรอการส่งคำสั่ง (เฉพาะ Admin ที่มี สิทธิ์อนุมัติรายการจึงจะเห็นปุ่มนี้)
  - อนุมัติ และ ส่ง: อนุมัติ และส่งรายการเพื่อบล็อกผู้ใช้งานทันที (เฉพาะ Admin ที่มีสิทธิ์ อนุมัติ และส่งรายการจึงจะเห็นปุ่มนี้)

| < กลับหน้า บล็อกบัญชีผู้ใช้<br>ปล็อกบัญชีผู้ใช้ |                           |              |                   |        |             |             |                   | × |
|-------------------------------------------------|---------------------------|--------------|-------------------|--------|-------------|-------------|-------------------|---|
|                                                 | บริษัท                    | NEWCIB CO.   |                   |        |             |             |                   |   |
|                                                 | เหตุผลสำหรับ บล็อก        | พนักงานลาออก |                   |        |             |             |                   |   |
|                                                 | บล็อกบัญชีผู้ใช้ของบธิษัท |              |                   |        |             |             |                   |   |
|                                                 | รหัสญัชิงาน               |              | เลขที่บัตรประชาชน |        |             |             |                   |   |
|                                                 | Name Test                 |              | 8496083848760     |        |             |             |                   |   |
|                                                 |                           |              |                   |        |             |             |                   |   |
|                                                 |                           |              |                   | บันทึก | อนุมัติรายก | าาร อนุมัต์ | i ແລະ ສ່ <b>ນ</b> |   |

โดยสำหรับตัวเลือกการอนุมัติรายการ ท่านจะต้องนำรหัส OTP ที่ได้รับ มากรอกที่ช่องเพื่อยืนยัน การทำรายการ

| เปลี่ยน ระบุ SMS-OTP Ref:BBHN* อนุมัติ | 0       |                                |  |
|----------------------------------------|---------|--------------------------------|--|
|                                        | เปลี่ยน | เปลี่ยน ระบุ SMS-OTP Ref:BBHN* |  |

#### วิธีการดู แก้ไขรายละเอียดของผู้ใช้งาน และการส่งรหัสเริ่มต้นใช้งานระบบ

• การดูรายละเอียดของผู้ใช้งาน

ท่านสามารถดูรายละเอียดของผู้ใช้งานได้ โดยกดที่เครื่องหมายลูกศรที่ชื่อของผู้ใช้งานที่ ต้องการดูรายละเอียด จากนั้นกดเลือกที่ <mark>ระบุรายละเอียด</mark>

| การจัดการข้อมูลบริษัท: 👔                                  | NEWCIB CO.                          |                                | การตั้งค่าของฉัน 🗙       |
|-----------------------------------------------------------|-------------------------------------|--------------------------------|--------------------------|
| รายละเอียดบริษัท<br>จัดการข้อมูลบริษัท<br>จัดการผู้ใช้งาน |                                     |                                | ⊕ เพิ่มรหัสผู้ใช้งานใหม่ |
| ประวัติการใช้งานระบบ                                      | ພູ້ໃช้ที่เลือก: o/ 7<br>staul0014 ^ | Q คันหา<br>เลขที่ปัตรประชาชน ล | 1 - 7 ຈາກ 7 🕢 🌛          |
|                                                           | Name Test                           | 8496083848760                  | ~                        |
|                                                           | Name Test 2                         | 00000000002                    | ระบุรายละเอียด           |
|                                                           | Name Test 3                         | 8090413060905                  | ~                        |

รายละเอียดของผู้ใช้งานที่แสดง จะประกอบด้วยข้อมูลการตั้งค่าบริษัท และสิทธิ์ผู้ใช้งาน

| การจัดการข้อมูลบริษัท: NE                                              | WCIB CO.                                                        |                          |                         | การตั้งค่าของฉัน               |
|------------------------------------------------------------------------|-----------------------------------------------------------------|--------------------------|-------------------------|--------------------------------|
| รายละเอียดบริษัท<br>จัดการข้อมูลบริษัท<br><mark>จัดการผู้ใช้งาน</mark> | < กลับหน้า จัดการผู้ใช้งาน<br>ธายละเอียดผู้ใช้                  |                          | 🕁 รายงานสิทธิ์ผู้ใช้งาน | ① การส่งรหัสเริ่มต้นใช้งานระบบ |
| ประวัติการใช้งานระบบ                                                   | รหัสพู่ใช้งาน Name Test 2<br>เลยที่บิตร 000000000000<br>ประชาชน | ตั้งค่าบริษัท สิทธิพู้ใช | วังาน                   |                                |

#### ตั้งค่าบริษัท

| CIB CO.                                                        |                                                                                                    |                                                                                                    | การตั้งค่าของฉัน                                                                                                    |
|----------------------------------------------------------------|----------------------------------------------------------------------------------------------------|----------------------------------------------------------------------------------------------------|----------------------------------------------------------------------------------------------------|
| < กลับหน้า จัดการผู้ใช้งาน<br>รายละเอียดผู้ใช้                 |                                                                                                    | ట่ <mark>รายงานสิทธิ์ผู้ใช้งาน</mark>                                                                                                    | ⊙ การส่งรหัสเริ่มต้นใช้งานระบบ                                                                                                    |
| รหัสษุรีชังาน Name Test 2<br>เลขที่บัตร 00000000000<br>ประชาชน |                                                                                                    |                                                                                                    |                                                                                                    |
|                                                                | ตั้งค่าบริษัท                                                                                                    | สิทธิญัใช้งาน                                                                                                    |                                                                                                    |
| <b>รูปแบบการเข้าสู่ระบบ</b><br>รูปแบบการเข้าสู่ระบบ            | รหัสฝาน                                                                                                    |                                                                                                    |                                                                                                    |
| สถานะรายการ<br>บริภิ^                                          | สถานรายการ                                                                                                    | Q ศัมหา                                                                                                    | 1-1จาก1 🕡 🕥                                                                                                    |
| NEWCIB CO.                                                     |                                                                                                    |                                                                                                    | บล็อก                                                                                                    |
| รูปแบบการอนุมัติ                                               |                                                                                                    | Q Auri                                                                                                    | 1-1จาก1 🕡 🌛                                                                                                    |
| NEWCIB CO.                                                     | รายการรองมูมัต<br>รหัส SMS OTP                                                                                                    | uuoSinsAwi   sRa Token<br>081 234 5678                                                                                                    | มาใจ                                                                                                    |
| รายการ TOKEN ทั้งหมด                                           |                                                                                                    | Q furn                                                                                                    | 1-19991                                                                                                    |
| เลขที่อุปกรณ์ ^<br>2433678917                                  |                                                                                                    | ประเภทยุปกรณ์                                                                                                    |                                                                                                    |
|                                                                | DIB CO.         Inituation connective state         anduction (Victor)         stautiona       000000000002         uantiona       000000000002         useneou       000000000002         guluuunnaudingtesuu       usen ~         usen ~       NEWCIB CO.         usen ~       NEWCIB CO.         stautigunsu       usen ~         usen ~       NEWCIB CO.         usen ~       NEWCIB CO. | CIE CO.<br>anduich) Sonnsiĝitonu<br>Statiĝitonu Name Test 2<br>uaritons 00000000002<br>usenou<br>guluuunsiôngiscuu sitauhu<br>guluuunsiôngiscuu sitauhu<br>guluuunsiôngiscu sitauhu<br>guluuunsiongiscu sitauhu<br>guluuunsiongiscu sitauhu<br>guluuunsiongiscu sitauhu<br>guluuunsiongiscu sitauhu<br>guluuunsiongiscu sitauhu<br>guluuunsiongiscu sitauhu<br>guluuunsiongiscu sitauhu<br>guluuunsiongiscu sitauhu<br>guluuunsiongiscu sitauhu<br>guluuunsiongiscu sitauhu<br>sitauhu<br>sitauhu<br>sitauhu<br>sitauhu<br>sitauhu<br>sitauhu<br>sitauhu<br>sitauhu<br>sitauhu<br>sitauhu | CIE CO.<br>statistich domset/tibou<br>statistich domset/tibou<br>statistich domset/tibou<br>userou<br>userou<br>gluuumsichigisuu<br>gluuumsichigisuu<br>gluuumsichigisuu<br>gluuumsichigisuu<br>gluuumsichigisuu<br>gluuumsichigisuu<br>gluuumsichigisuu<br>gluuumsichigisuu<br>gluuumsichigisuu<br>gluuumsichigisuu<br>gluuumsichigisuu<br>gluuumsichigisuu<br>gluuumsichigisuu<br>gluuumsichigisuu<br>staahu<br>staahu |

- A. ข้อมูลผู้ใช้งาน: ประกอบด้วย รหัสผู้ใช้งาน และเลขที่บัตรประชาชน
- B. รูปแบบการเข้าสู่ระบบ: แสดงค่าของวิธีการที่ใช้ในการเข้าสู่ระบบ

C. สถานะธายการ: แสดงค่าสถานการณ์ใช้งานของผู้ใช้งานรายดังกล่าวในแต่ละบริษัท โดยท่าน สามารถระงับการใช้งานสำหรับผู้ใช้งานรายดังกล่าว ได้โดยกดที่ บล็อก

| สถานะรายการ |             |         |               |
|-------------|-------------|---------|---------------|
|             |             | Q คันหา | 1-1 จาก 1 🕡 🔉 |
| usën ^      | สถานะรายการ |         |               |
| NEWCIB CO.  |             |         | บลือก         |
|             |             |         |               |

D. รูปแบบการอนุมัติ: แสดงค่าวิธีการที่ใช้ในการอนุมัติรายการของบริษัท โดยท่านสามารถแก้ไขวิธีการ อนุมัติรายการได้ โดยกดเลือกที่ แก้ไข

| ปแบบการอนุมัติ |                 |                            |             |
|----------------|-----------------|----------------------------|-------------|
|                |                 | Q คันหา                    | 1-1จาก1 🕢 🕟 |
| usôn ^         | รายการรออนุบัติ | เบอร์โทรศัพท์   รหัส Token |             |
| NEWCIB CO.     | SHA SMS OTP     | 081 234 5678               | แก้ไข       |

้ วิธีการอนุมัติรายการมีให้เลือกระหว่าง รหัส SMS OTP และ Token (กรณีที่มีการใช้งาน Token)

|                     | เปลี่ยนวิธีอนุมัติรายการ            |  |
|---------------------|-------------------------------------|--|
| รหัสผู้ใช้งาน       | Name Test 2                         |  |
| เลขที่บัตรประชาชน   | 00000000002                         |  |
| บริษัท              | NEWCIB CO.                          |  |
|                     |                                     |  |
| รูปแบบการอนุมัติ    |                                     |  |
| ຣໞັส SMS OTP        | หมายเลขโทรศัพท์มือถือ: 081 234 5678 |  |
| Token C/R           |                                     |  |
|                     |                                     |  |
| รายละเอียดเพิ่มเติม |                                     |  |
|                     | <b>หมายเหตุ</b> เอกสารแบบ           |  |
| เพิ่ม               |                                     |  |
|                     |                                     |  |
|                     | สีนสัน                              |  |

E. รายการ TOKEN ทั้งหมด: แสดงรายการอุปกรณ์ Token ของบริษัท

สิทธิ์ผู้ใช้งาน

| รจัดการข้อมูลบริษัท                               | NEWCIB CO.                                     |                |                   |                         |                    | การตั้งค่าของฉัน    |
|---------------------------------------------------|------------------------------------------------|----------------|-------------------|-------------------------|--------------------|---------------------|
| เละเอียดบริษัท<br>การข้อมูลบริษัท<br>การผู้ใช้งาน | < กลับหน้า จัดการผู้ใช้งาน<br>รายละเอียดผู้ใช้ |                |                   | ี เ <u>ป</u> ราย        | งานสิทธิ์ผู้ใช้งาน |                     |
| วัติการใช้งานระบบ                                 |                                                |                |                   |                         |                    |                     |
|                                                   | รหัสญัชีงาน Name Test 2                        | 2              |                   |                         |                    |                     |
|                                                   | เลขที่บัตร <b>000000000</b>                    | 002            |                   |                         |                    |                     |
|                                                   | ประชาชน                                        |                |                   |                         |                    |                     |
|                                                   |                                                | C              | ตั้งค่าบริษัท     | สิทธิผู้ใช้งาน          |                    |                     |
|                                                   |                                                |                |                   |                         |                    | 🖉 แก้ไข             |
|                                                   | ประเภท Dashboard<br>ประเภท Dashboard           | Dashbao        | rd รูปแบบที่ 3    | Dashbaord รูปแบบที่ 1   | Da                 | shbaord รูปแบบที่ 2 |
|                                                   | สิทธิการใช้งานบัญชี                            |                |                   |                         |                    |                     |
|                                                   |                                                |                |                   | Q AUH1                  |                    | 1-2 ຈາຄ 2 🕜 🅑       |
|                                                   | เลขที่บัญชี ^                                  | ດູข้อมูล/Admin | สร้างรายการ/Admin | อนุบัติรายการ/Admin     | ส่งรายการ/Admin    | ยกเลีกรายการ/Admin  |
|                                                   | 001 9 12345 6<br>NEWCIB CO.                    |                |                   |                         |                    |                     |
|                                                   | 001 6 12345 6<br>NEWCIB CO.                    |                |                   | 8 8                     |                    | 0.0                 |
|                                                   | *SU - สามารถให้สิทธิ์ผู้ใช้รายอื่นกาย          | ในบริษัท       |                   |                         |                    |                     |
|                                                   | สิทธิ์ในการใช้งาน                              |                |                   |                         |                    |                     |
|                                                   | Basic_Plus                                     |                | Admin             |                         |                    | Admin               |
|                                                   | Basic_Plus_Viewer                              |                | 8 8               | Basic_Plus_Maker        |                    |                     |
|                                                   | Basic_Plus_Authorizer                          |                |                   |                         |                    |                     |
|                                                   | Promptpay_Transfer                             |                | Admin             |                         |                    | Admin               |
|                                                   | Promptpay Transfer Viewer                      |                |                   | Promptpay_Transfer_Make | er                 |                     |
|                                                   |                                                |                |                   |                         |                    |                     |

แสดงข้อมูลสิทธิ์การใช้งานระบบของผู้ใช้งานรายดังกล่าว

ท่านสามารถดาวน์โหลดข้อมูลสิทธิ์ผู้ใช้งานในรูปแบบของไฟล์ PDF ได้ โดยกดเลือกที่ <mark>รายงาน</mark>

#### สิทธิ์ผู้ใช้งาน

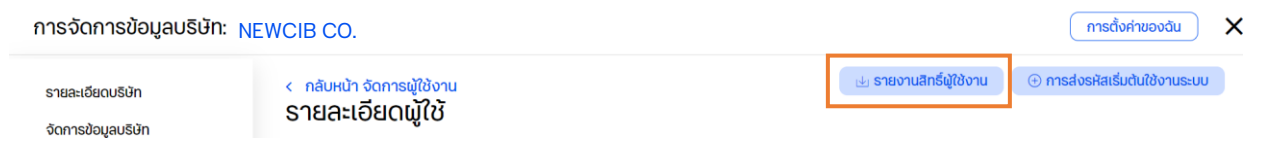

### • การแก้ไขสิทธิ์ของผู้ใช้งาน

ท่านสามารถแก้ไขสิทธิ์การใช้งานระบบของผู้ใช้งานภายในบริษัทฯได้ โดยกดเลือกที่ปุ่ม <mark>แก้ไข</mark> ภายในแถบ <mark>สิทธิ์ผู้ใช้งาน</mark>

| รายละเอียดบริษัท     | < กลับหน้า จัดการผู้ใช้<br>ดายอะเอียดเม้ใ | ้<br>วังาน   |                      |                       |                 | 🛃 รายงานสทรพูเชงาน    |         |
|----------------------|-------------------------------------------|--------------|----------------------|-----------------------|-----------------|-----------------------|---------|
| จัดการข้อมูลบริษัท   | 3 120-102000                              | 0            |                      |                       |                 |                       |         |
| จัดการผู้ใช้งาน      |                                           |              |                      |                       |                 |                       |         |
| ประวัติการใช้งานระบบ |                                           |              |                      |                       |                 |                       |         |
|                      | รหัสผู้ใช้งาน Name                        | Test 2       |                      |                       |                 |                       |         |
|                      | เลขที่บัตร 00000                          | 00000002     |                      |                       |                 |                       |         |
|                      | ประชาชน                                   |              |                      |                       |                 |                       |         |
|                      |                                           |              |                      |                       |                 |                       |         |
|                      |                                           |              |                      | ຕັ້ງດ່ານຂົາໄກ         | สิทธิณั         | ให้ออม                |         |
|                      |                                           |              |                      | CIVETIUSUIT           | តាទឃូ           |                       |         |
|                      |                                           |              |                      |                       |                 |                       |         |
|                      |                                           |              |                      |                       |                 |                       | 2 แก้ไข |
| จากนั้นหน้าต่า       | างข้อมูลสิทธิ์ป                           | ໄລລາງັບລ     | ะแสดงขึ้ม            | แมาให้ท่าน            | สามาจ           | รถทำการแก้ไข          | الم     |
|                      | 10000000000                               | ννουν        |                      |                       |                 |                       |         |
|                      |                                           |              | แกเขลทร              | ຣของผูเช              |                 |                       | ×       |
|                      |                                           |              |                      |                       |                 |                       |         |
|                      | รหัสผู้ใช้งาน                             | Name I e     | est 2                |                       |                 |                       |         |
|                      | เลขที่บัตรประชาชน                         | 0000000      | 00002                |                       |                 |                       |         |
|                      | บริษัท                                    | NEWCIB (     | CO.                  |                       |                 |                       |         |
|                      | 🗌 โหลดการตั้งค่าที่กำหนดไว้ล่             | ้องหน้า      |                      |                       |                 |                       |         |
|                      |                                           |              |                      |                       |                 |                       |         |
|                      |                                           |              |                      |                       |                 |                       |         |
|                      | ประเภท Dashboard                          |              |                      |                       |                 |                       |         |
|                      | ປຣະເภท Dashboard*                         | Dashbaord    | i รูปแบบที่ 3        | Dashbaord รูปแบบที่ 1 |                 | Dashbaord รูปแบบที่ 2 |         |
|                      |                                           |              |                      |                       |                 |                       |         |
|                      |                                           |              |                      |                       |                 |                       |         |
|                      | สิทธิการใช้งานบัญชี                       |              |                      |                       |                 |                       |         |
|                      |                                           |              |                      |                       |                 |                       |         |
|                      | เวลซี่บัด ส                               | OPD10 (Admin | รร้างครองค ( & douin |                       | daepuose (Admin | 1-2 010 2 ( )         |         |
|                      |                                           |              |                      |                       |                 |                       |         |
|                      | 001 9 12345 6<br>NEWCIB CO.               |              |                      |                       |                 | 9                     |         |
|                      | 001 6 12345 6<br>NEWCIB CO.               |              |                      |                       |                 |                       |         |
|                      | an dan d                                  |              |                      |                       |                 |                       |         |
|                      | *SU - สามารถให้สิทธิผู้ใช้รายอื่นภาย      | ในบริษัท     |                      |                       |                 |                       |         |
|                      |                                           |              |                      |                       |                 |                       |         |
|                      | สิทธิในการใช้งาน                          |              |                      |                       |                 |                       |         |
|                      |                                           |              |                      |                       |                 |                       |         |
|                      | Basic_Plus<br>Basic_Plus_Viewer           |              | Admin                | Basic_Plus_Maker      |                 | Admin                 |         |
|                      | Basic_Plus_Authorizer                     |              |                      |                       |                 |                       |         |

#### • การส่งรหัสเริ่มต้นใช้งานระบบ

ท่านสามารถทำการส่งรหัสเริ่มต้นการใช้งานระบบให้กับผู้ใช้งานภายในบริษัทฯ หรือเปลี่ยนแปลง วิธีการรับรหัสผู้ใช้งาน และรหัสผ่านเข้าใช้งานระบบ ได้โดยกดเลือกที่ปุ่ม การส่งรหัสเริ่มต้นใช้งาน ระบบ ภายในหน้า รายละเอียดผู้ใช้

| รายละเอียดบริษัท     | < กลับหน้า จัดการผู้ใช้งาน | 🛃 รายงานสิทธิ์ผู้ใช้งาน | 🕀 การส่งรหัสเริ่มต้นใช้งานระบบ |
|----------------------|----------------------------|-------------------------|--------------------------------|
| จัดการข้อมูลบริษัท   | 2 ומפרוסמרושנט             |                         |                                |
| จัดการผู้ใช้งาน      |                            |                         |                                |
| ประวัติการใช้งานระบบ |                            |                         |                                |
|                      | รศัสนุใช้งาน Name Test 2   |                         |                                |
|                      | uaufiŭos 00000000002       |                         |                                |
|                      | ประชาชน                    |                         |                                |
|                      |                            |                         |                                |

โดยท่านสามารถเลือกวิธีการจัดส่งรหัสผู้ใช้ และรหัสเริ่มต้นได้ ระหว่าง

- รับรหัสผู้ใช้งาน: SMS / รับรหัสผ่าน: อีเมล
- รับรหัสผู้ใช้งาน: อีเมล / รับรหัสผ่าน: SMS

#### ส่งรหัสเริ่มต้นใช้งานระบบ

×

| เลขที่ปัตรประชาชน<br>วิธีการจัดส่งรหัสมใช้ และ รหัสเริมต้น<br>รมรหัสมุโช้งาน: SMS / รับรหัสม่าน: ชีพล<br>รายละเอียดเพิ่มเติม<br>ทมายแหตุ เอกสารแนบ                                                                      | รหัสผู้ใช้งาน                                                                         | Name Test 2  |           |  |
|----------------------------------------------------------------------------------------------------|---------------------------------------------------------------------------------------|--------------|-----------|--|
| วิธีการจัดส่งรหัสมไใช้ และ รหัสเริมต้น          รับรหัสมไข้งาน: SMS / รับรหัสม่าน: อีเมล         รับรหัสมไข้งาน: อีเมล / รับรหัสม่าน: SMS                                                                               | เลขที่บัตรประชาชน                                                                     | 000000000002 |           |  |
| วิธีการจัดส่งรหัสเข้ใช้ และ รหัสเริมต้น         รบรหัสญัใช้งาน: SMS / รับรหัสเข่าน: SMS         รับรหัสญัใช้งาน: อันเอ / รับรหัสเข่าน: SMS         รายละเอียดเพิ่มเดิม         เมายแหตุ         เอกสารแนบ         เพิ่ม |                                                                                       |              |           |  |
| <ul> <li>รับรหัสญัใช้งานะ SMS / รับรหัสฝานะ อัเนล</li> <li>รับรหัสญัใช้งานะ อัเนล / รับรหัสฝานะ SMS</li> </ul>                                                                                                    | วิธีการจัดส่งรหัสผู้ใช้ และ รหัสเริม                                                  | cĩu          |           |  |
| รายละเอียดเพิ่มเติม<br>หมายเหตุ เอกสารแบบ<br>เพิ่ม                                                                                                    | รับรหัสผู้ใช้งาน: SMS / รับรหัสผ่าน: อีแ<br>รับรหัสผู้ใช้งาน: อีเมล / รับรหัสผ่าน: SM | Ja<br>AS     |           |  |
| รายละเอียดเพิ่มเติม<br>หมายเหตุ เอกสารแนบ<br>เพิ่ม                                                                                                    |                                                                                       |              |           |  |
| <b>หมายเหตุ เอกสารแนบ</b><br>เพิ่ม                                                                                                    | รายละเอียดเพิ่มเติม                                                                   |              |           |  |
| เพิ่ม                                                                                                    |                                                                                       | หมายเหตุ     | เอกสารแบบ |  |
|                                                                                                    | เพิ่ม                                                                                 |              |           |  |
|                                                                                                    |                                                                                       |              |           |  |

# ธนาคารดิจิทัลเพื่อโลกธุรกิจ ควบคุมธุรกิจได้ในที่เดียว

ไม่ว่าความต้องการทางธุรกิจของคุณจะเป็นอย่างไร คุณก็สามารถจัดการทุกอย่างได้ในที่เดียว ให้ธุรกิจของคุณเติบโตอย่างมีประสิทธิภาพและยั่งยืน

สอบถามเพิ่มเติม ศูนย์ลูกค้าธุรกิจ ทีทีบี โทร 0 2643 7000 วันจันทร์ - เสาร์ เวลา 8.00-20.00 น. ยกเว้นวันหยุดธนาคาร

ทีเอ็มบีธนชาต ™BThanachart ttbbank.com **เ**1428

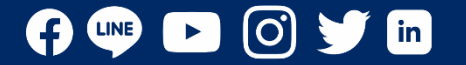